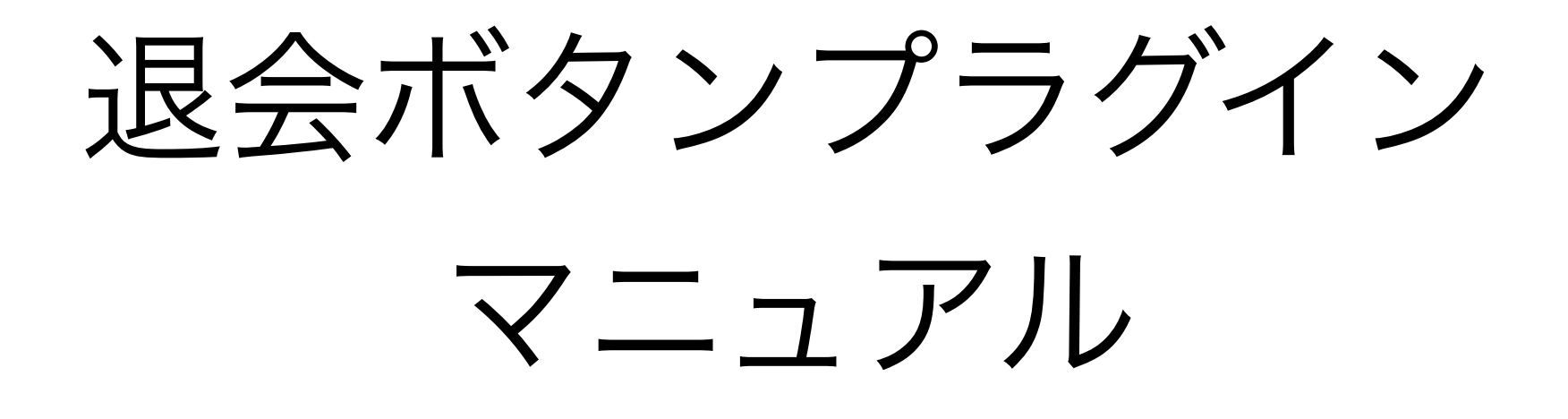

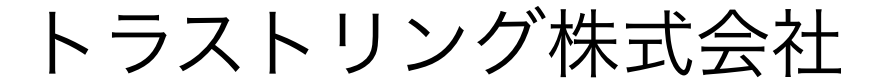

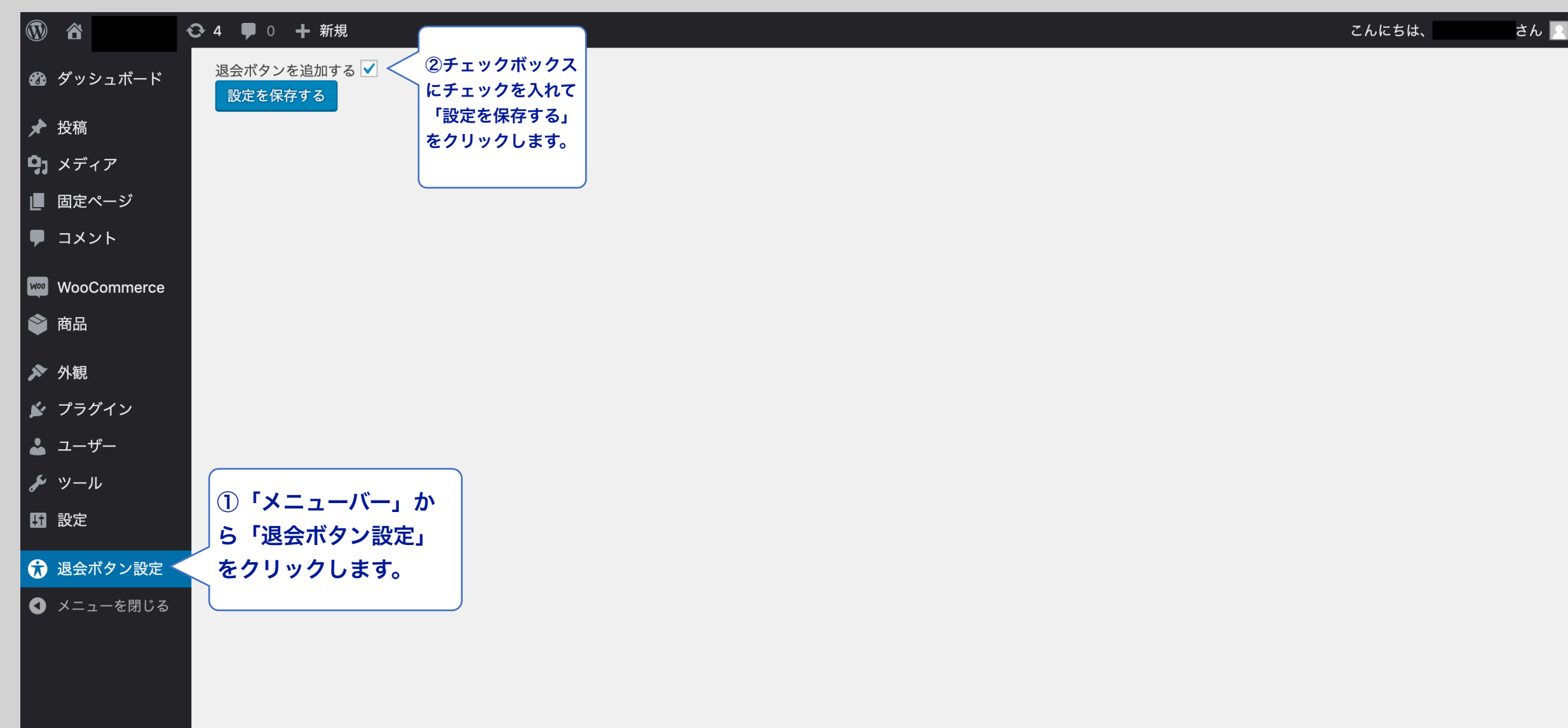

| Wordpress2<br>Just another WordPress site                                           | Q 商品検索                                                                          |
|-------------------------------------------------------------------------------------|---------------------------------------------------------------------------------|
| ショップ カート 支払い マイアカウント                                                                | ¥0 0件の商品                                                                        |
| ☆ Home > マイアカウント                                                                    |                                                                                 |
| マイアカウント                                                                             | Q 検索                                                                            |
| ダッシュボー <b>か</b> rmnkyu さん、こんにちは (rmnkyu さんでない場<br>ド お客様の <u>最近の注文</u> を確認できるアカウントダッ | 合は <u>ログアウト</u> してください)<br><b>最近の投稿</b><br><sup>,</sup> シュボードから、 <u>商品の送付先と</u> |
| 請求書の送付先 管理し、パスワードやアカウン   ご注文                                                        | <u>'トの詳細を編集します</u> 。<br>                                                        |
| ダウンロード 退会する ③「マイアカウント」ペン」が追加されます。                                                   | ージに「退会ボタ<br>最近のコメント                                                             |
| アカウント詳 <b>』</b><br>細                                                                | <u>Hello world!</u> に <u>WordPress コメン</u><br>トの投稿者 より                          |
| ログアウト 🕞                                                                             | アーカイブ                                                                           |
|                                                                                     |                                                                                 |

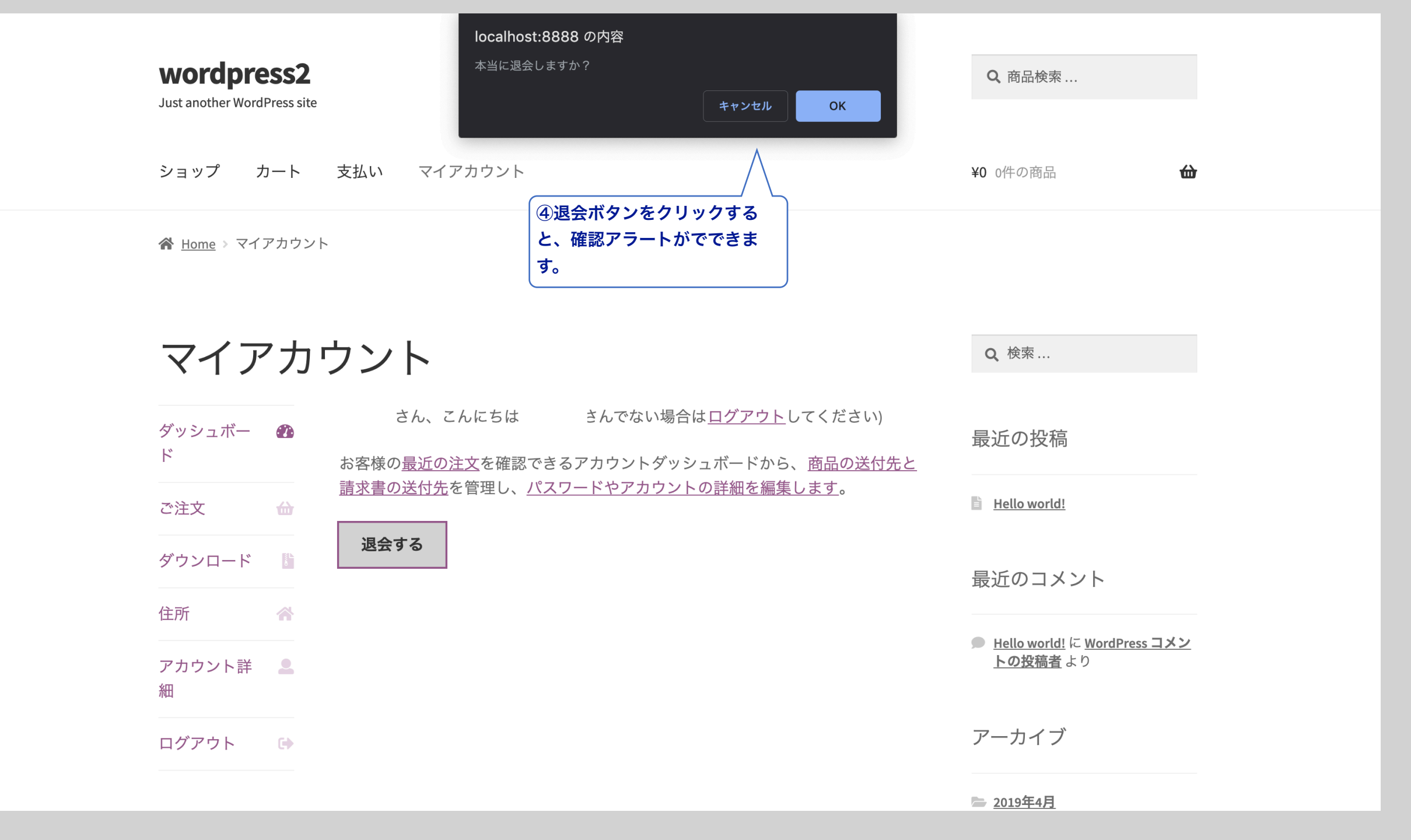

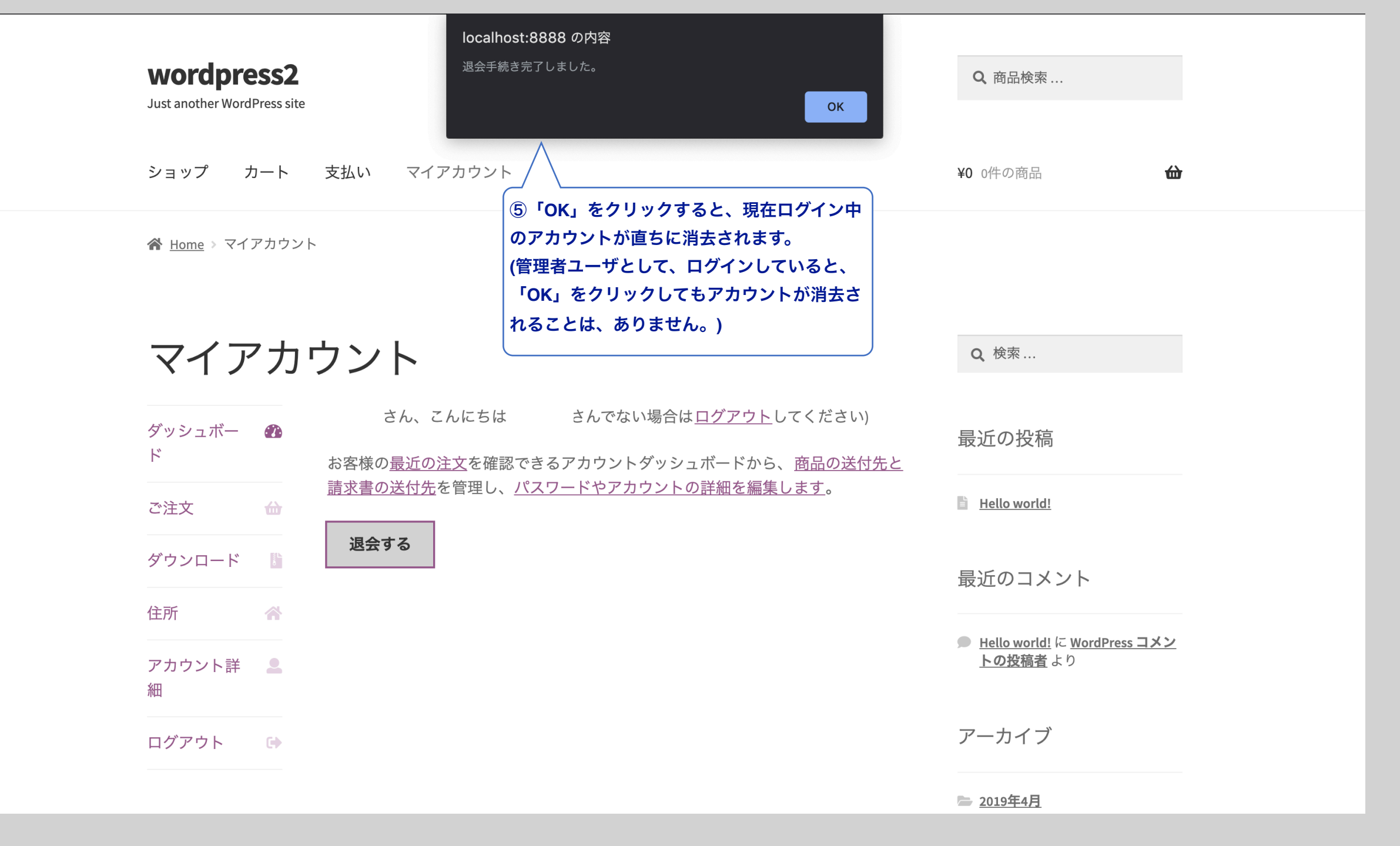

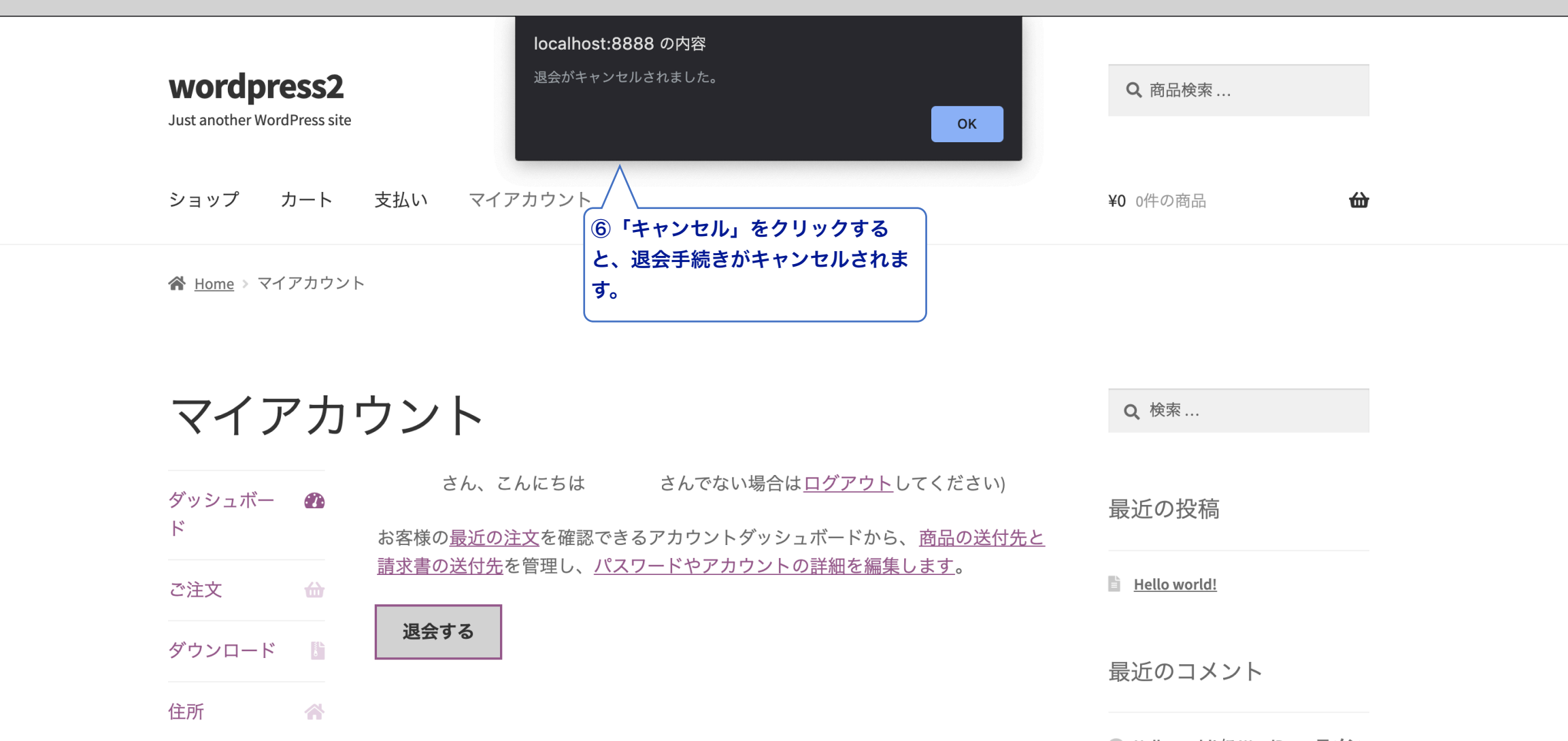

アカウント詳 💄

ログアウト 🕞

細

<u>Hello world!</u> に <u>WordPress コメン</u> <u>トの投稿者</u>より

## アーカイブ

**D** <u>2019年4月</u>

| <b>(1)</b>      | ● 0 十 新規           |
|-----------------|--------------------|
| 🛯 ダッシュボード       | 退会ボタンを追加する         |
| ★ 投稿            |                    |
| <b>9</b> ] メディア | ⑦ チェックボックスのチェックを外し |
| ■ 固定ページ         | て、「設定を保存する」をクリックす  |
| ♥ コメント          | タンが取り除かれます。        |
| WooCommerce     |                    |
| ◎ 商品            |                    |
| ▶ 外観            |                    |
| 🖆 プラグイン         |                    |
| 👗 ユーザー          |                    |
| 🎤 ツール           |                    |
| <b>5</b> 1 設定   |                    |
| 😚 退会ボタン設定       |                    |
| ● メニューを閉じる      |                    |
|                 |                    |
|                 |                    |
|                 |                    |
|                 |                    |
|                 |                    |
|                 |                    |
|                 |                    |

さん 🔼

こんにちは、

| wordpress2<br>Just another WordPress site | 2                                                                                                    | <b>Q</b> 商品検索                                             |   |
|-------------------------------------------|----------------------------------------------------------------------------------------------------|-----------------------------------------------------------|---|
| ショップ カート                                  | 支払い マイアカウント                                                                                                  | ¥1 1件の商品 <b></b>                                          | , |
| <b>☆</b> <u>Home</u> > マイアカウン             |                                                                                                    |                                                           |   |
| マイアカ                                      | ウント                                                                                                    | Q 検索                                                      |   |
| ダッシュボー 🛛                                  | <b>wordpress2</b> さん、こんにちは ( <b>wordpress2</b> さんでない場合は <u>ログアウト</u> してくださ<br>い)                             | 最近の投稿                                                     |   |
| ご注文 🔐                                     | お客様の <u>最近の注文</u> を確認できるアカウントダッシュボードから、 <u>商品の送付先と</u><br><u>請求書の送付先</u> を管理し、 <u>パスワードやアカウントの詳細を編集します</u> 。 | Hello world!                                              |   |
| ダウンロード 🌓                                  | 管理者として、ログインしているため、退会ボタンは表示されません。<br>人                                                                        | 最近のコメント                                                   |   |
| 住所 《<br>アカウント詳 <b>』</b><br>細              | 管理者として、ログインしている場合<br>は、退会ボタン自体が表示されません。                                                                      | <u>Hello world!</u> に <u>WordPress コメン</u><br>トの投稿者<br>より |   |
| ログアウト 🕞                                   |                                                                                                    | アーカイブ                                                     |   |
| Edit                                      |                                                                                                    | ► <u>2019年4月</u>                                          |   |